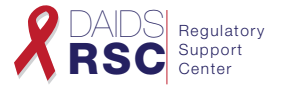

- 1. Go to: <u>https://ncrms.niaid.nih.gov/NCRMS/Main/Login.aspx</u>. Enter your user name and password and click Login. Select Protocol Registration.
- 2. From the Home Page, click Submission on the main navigation bar and then click New Submission from the drop-down menu, which takes you to the New Submission page.
- **3.** Enter the Submission Details: Enter the appropriate information under the Site & Protocol details heading. Click the LOV i icon to select the Site, IoR and Protocol No. Click the list of values to select the version/LOA.
- 4. Select Sub-Studies (if applicable): This list of values displays all sub-studies associated with the study. Select a sub-study displayed to submit materials for the sub-study along with the study. The packet will be created when the main study is submitted.

| Submission       Search Submissions       Reports         Packet Number: Packet Number will be generated upon saving this submission       Site & Protocol details         To initiate a submissions, select as the and protocol       *Site: 11601 - NARI Pune CRS       Image: Site & Site as a submission checkbox below       Image: Site & Site as a submission checkbox below       Image: Site & Site as a submission checkbox below       Image: Site & Site as a submission checkbox below       Image: Site & Site as a submission checkbox below       Image: Site & Site as a submission checkbox below       Image: Site & Site as a submission checkbox below       Image: Site & Site as a submission checkbox below       Image: Site & Site as a submission checkbox below       Image: Site & Site as a submission checkbox below       Image: Site & Site as a submission checkbox below       Image: Site & Site as a submission checkbox below       Image: Site & Site as a submission checkbox below       Image: Site & Site as a submission checkbox below       Image: Site & Site &                                                                                                    | Protocol Registr<br>DIVISION OF A | New New                                                | Submission                                     |                         |
|----------------------------------------------------------------------------------------------------|-----------------------------------|--------------------------------------------------------|------------------------------------------------|-------------------------|
| Packet Number: Packet Number: Packet Number will be generated upon saving this submission Site & Protocol details To initiate a submission, salest a site and protocol     Site: 11601 - NARI Pune CRS     Protocol No:     AS150     Site: 11601 - NARI Pune CRS     To view LOA Version: .0     Solect Sub-Studies:     Submission Select IoR:     Raman Raghunathrao Gangakhedkar [32084]     Cammot find IoR, click here to add the loR name. Enter email addresses for additional contacts who need to receive notifications.  Additional Contacts:     Submission Select submission types Inter email addresses for additional contacts who need to receive notifications.  Additional Contacts:     Submission Select submission types Inter email addresses for additional CF Language Intial     Continuing Review     Updated IoR Form for existing IoR     Additional ICF type     Other Materials                                                                                                    | Submission                        | Search Submissions Reports                             |                                                |                         |
| Site & Protocol details         To bititate asubilition, select as the and protocol         *Site:       [160] • NARI Pune CRS         *Protocol No:       \$5150         *Site:       [160] • NARI Pune CRS         To view LOA Version:       (16kk here)         Select Sub-Studies:       \$5150         Select Sub-Studies:       \$5150         Select Sub-Studies:       \$5150         Carmot find IoR, click here to add the loR name.         Enter email addresses for additional contact:         Submissions         Select the submission types         Initial         Charge for on a Study         Updated 1572 for existing IoR         Initial contact:                                                                                                    | 2                                 | Packet Number: Packet Num                              | ber will be generated upon saving this submiss | ion                     |
| 10 mittata a submittion tablet a title and protocol         • Site:       11601 - NARI Pune CRS         • Protocol No:       A5150         Image: Site:       Image: Site:         • Protocol No:       A5150         Image: Site:       Image: Site:         • Select Sub-Studies:       A5153         Select Sub-Studies:       A5153         • Select Sub-Studies:       A5153         • Select IoR:       Raman Raghunathrao Gangakhedkar [32084]         • Select IoR:       Raman Raghunathrao Gangakhedkar [32084]         Cannot find loR, click herg to add the loR name.         Enter email addresses for additional contacts:         • Submissions         Select the applicable submission types         • initial           • hange of loR on a Study       Updated CV         • initial           • hange of loR on a Study           • initial           • hange of loR on a Study           • initial           • hange of loR on a Study           • initial           • ontrinuing Review           • Deregistration                                                                                                    | Site & Protocol detail            | S                                                      |                                                |                         |
| *site: 11601 - NARI Pune CRS  Protocol No: A5150 Solution: A5150 Solution: Click the LOA Registration checkbox below IND: N Select Sub-Studies: A51535 Select the prescrigator of Record (IoR) below for the above protocol and tite. *Select IoR: Raman Raghunathrao Gangakhedkar [32084] Carmot find IoR, click herg to add the IoR name. Enter email addresses for additional contacts: who need to receive notifications. Additional Contacts: Submissions Submissions Submissions Submissions Submissions Submissions Submissions Submissions Submissions Submissions Submission Submission Sub      | 10 initiate a submission, se      | lect a site and protocol                               |                                                |                         |
| * Protocol No: A5150 Solution: (Lick the LOA Registration checkbox below IND: Nor Nor Nor Nor Nor Nor Nor Nor Nor Nor                                                                                                    | *Site:                            | 11601 - NARI Pune CRS                                  |                                                | Ē,                      |
| To view LOA Versions, click the LOA Registration checkbax below         Select Sub-Studies:         Select Sub-Studies:       Same and subout protocol and site.         *Select IOR:       Raman Raghunathrao Gangakhedkar [32084]       Image: Colspan="2">Control of the above protocol and site.         *Select IOR:       Raman Raghunathrao Gangakhedkar [32084]       Image: Colspan="2">Control of the above protocol and site.         *Select IOR:       Raman Raghunathrao Gangakhedkar [32084]       Image: Colspan="2">Control of the above protocol and site.         *Select IOR:       Raman Raghunathrao Gangakhedkar [32084]       Image: Colspan="2">Control of the above protocol and site.         *Select IOR:       Cammot find IoR, click here to add the IoR name.       Enter email addresses for additional contacts: who need to receive notifications:         Additional Contacts:       Submissions       Submissions       Submissions         Select the applicable submission type:       Image: Colspan="2">Imitial       Change of IoR on a Study       Updated CV       Additional ICF Language         Initial       Change of IoR on a Study       Updated CV       Additional ICF Language       Continuing Review       Updated IoR Form for existing IoR       LOA Registration       Site Initiated Revised ICF         Continuing Review       Updated IoR Form for existing IoR       Additional ICF type       Other Materials                                                                                                    | *Protocol No:                     | A5150 🔳 🚺 Ve                                           | rsion 1.0 💌 3                                  |                         |
| Select Sub-Studies:       A:51536         Select the Investigator of Record (IoR) below for the above protocol and site.         * Select IoR:       Raman Raghunathrao Gangakhedkar [32084]         Cannot find IoR, click here to add the IoR name.         Enter email addresses for additional contacts who need to receive notifications.         Additional Contacts:         Submissions         Select the applicable submission types         Initial       Change of IoR on a Study         Updated 1572 for existing IoR       LOA Registration         Ø Continuing Review       Updated IoR Form for existing IoR         Deregistration       Other Materials                                                                                                    |                                   | To v                                                   | iew LOA Versions, click the LOA Registration   | checkbox below IND: N/A |
| Select the Investigator of Record (IoR) below for the above protocol and site.  Select 10R: Raman Raghunathrao Gangakhedkar [32084] Cannot find IoR. <u>click here</u> to add the IoR name.  Cannot find IoR. <u>click here</u> to add the IoR name.  Additional contacts:  Cannot find IoR. <u>click here</u> to add the IoR name.  Additional Contacts:  Cannot find IoR. <u>click here</u> to add the IoR name.  Enter email addresses for additional contacts who need to neetive notifications.  Additional Contacts:  Cannot find IoR on a Study Amendment Updated 1572 for existing IoR Continuing Review Updated IoR Form for existing IoR Deregistration                                                                                                    | Select Sub-Studies:               | A5153s                                                 | <b>E 4</b>                                     |                         |
| Select the Investigator of Record (IoR) below for the above protocol and site.                                                                                                    |                                   |                                                        | _                                              |                         |
| Select IOR: Raman Raghunathrao Gangakhedkar [32084]  Cannot find IoR, <u>click have</u> to add the IoR name.  Cannot find IoR, <u>click have</u> to add the IoR name.  Additional contacts: who need to receive notifications:  Additional Contacts:  Submissions  Submissions  Initial  Change of IoR on a Study Amendment  Updated 1572 for existing IoR  Continuing Review  Updated IoR Form for existing IoR  Deregistration  Context                                                                                                    | Select the Investigator of R      | ecord (IoR) below for the above protocol and site.     |                                                |                         |
| Cannot find JoR, <u>click here</u> to add the JoR name. Enter email addresses for additional contacts: who need to neceive notifications. Additional Contacts:  Submissions Select the applicable submission types Initial  Change of IoR on a Study Amendment  Updated 1572 for existing IoR  Continuing Review  Updated IoR Form for existing IoR  Deregistration                                                                                                    | *Select IoR:                      | Raman Raghunathrao Gangakhedkar [32084                 | 1 8                                            |                         |
| Cannot find IOR, <u>click here</u> to add the IOR name. Enter email addresses for additional contacts who need to receive notifications.  Additional Contacts:  Submissions Submissions Select the applicable submission types Initial Change of IOR on a Study Updated CV Additional ICF Language Initial Updated 1572 for existing IOR LOA Registration Site Initiated Revised ICF Continuing Review Updated IOR Form for existing IOR Additional ICF type Other Materials                                                                                                    |                                   |                                                        |                                                |                         |
| Bitter encoli addresses for additional contacts who need to receive notifications.         Additional Contacts:         Submissions         Select the applicable submission type:         Initial       Change of IoR on a Study         Updated CV       Additional ICF Language         Amendment       Updated IoR Form for existing IoR         Continuing Review       Updated IoR Form for existing IoR         Deregistration       Conternals                                                                                                    |                                   | Connot find IoP click here to add the IoP name         |                                                |                         |
| Additional Contacts:<br>Solution Solution | Enter email addresses for a       | additional contacts who need to receive notifications. |                                                |                         |
| Submission      Submission      Submissin      Submissin      Submissin      Submission      Submission          | Additional Contacts:              |                                                        |                                                |                         |
| Select the applicable submission types Initial Change of IoR on a Study Amendment Updated 1572 for existing IoR Continuing Review Updated IoR Form for existing IoR Deregistration                                                                                                    | -                                 |                                                        |                                                |                         |
| Submissions           Select the applicable submission types           Initial         Change of IoR on a Study         Updated CV         Additional ICF Language           Amendment         Updated 1572 for existing IoR         LOA Registration         Site Initiated Revised ICF           Continuing Review         Updated IoR Form for existing IoR         Additional ICF type         Other Materials                                                                                                    | -5                                |                                                        |                                                |                         |
| Initial       Change of IoR on a Study       Updated CV       Additional ICF Language         Amendment       Updated 1572 for existing IoR       LOA Registration       Site Initiated Revised ICF         Continuing Review       Updated IoR Form for existing IoR       Additional ICF type       Other Materials         Deregistration       Continuing Review       Other Materials       Continuing Review       Other Materials                                                                                                    | Submissions                       | irrian hinar                                           |                                                |                         |
| Initial       Change of IoR on a Study       Updated CV       Additional ICF Language         Amendment       Updated 1572 for existing IoR       LOA Registration       Site Initiated Revised ICF         Ø Continuing Review       Updated IoR Form for existing IoR       Additional ICF type       Other Materials         Deregistration       Continuing Review       Image: Continuing Review       Other Materials                                                                                                    |                                   |                                                        |                                                |                         |
| Amenoment Uppated 15/2 for existing lok LLOA Registration Site Initiated Keysed ICF Continuing Review Updated IoR Form for existing IoR Additional ICF type Other Materials Deregistration                                                                                                    | 🗌 Initial                         | Change of IoR on a Study                               | Updated CV                                     | Additional ICF Language |
|                                                                                                    | Continuing Paview                 | Updated Io72 for existing IoR                          | Additional ICE broo                            | Other Materials         |
|                                                                                                    |                                   | - opdated for Politi for existing for                  |                                                |                         |
|                                                                                                    |                                   |                                                        | 0                                              |                         |
|                                                                                                    |                                   |                                                        |                                                |                         |

5. Submissions: Select the appropriate checkboxes under the Submissions heading.

**Note:** The system selects the same submission type for the sub-study as on the main study.

6. Next: Click Next. If the save is successful, the Upload Documents heading appears in the lower half of the screen.

| Required: Ether upload a document or enter notes for a document type. |                    |   |   |          |  |
|-----------------------------------------------------------------------|--------------------|---|---|----------|--|
| Document Type                                                         | File-Date Uploaded |   |   | Notes    |  |
| <ul> <li>IRB/EC/RA Documentation More</li> </ul>                      |                    | ٠ | 7 | × 1      |  |
| * FDA 1572 More                                                       |                    | ٠ |   | 20<br>27 |  |
| * Updated IoR Form for existing IoR<br>More                           |                    | ٠ |   | 2        |  |
| - IoR CV More                                                         |                    | ٠ |   | 2<br>2   |  |
| Informed Consent Forms More                                           | 1                  | ٠ |   | 20       |  |

7. Upload Documents: Click the upload 🔶 icon to upload the appropriate documents. Enter notes to provide additional clarification. Click **Save**.

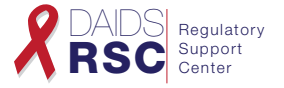

8. Confirm Submission Details: When finished, click Submit. At the pop-up confirmation window, confirm the Site, IoR Name and Protocol No. Select the version and again click Submit.

| Packet Number: 2011-01-7535                                                 |                  |  |  |  |  |
|-----------------------------------------------------------------------------|------------------|--|--|--|--|
| To confirm a submission, select same a site and protocol for the submission |                  |  |  |  |  |
| *Site:                                                                      | E                |  |  |  |  |
| *Protocol No.:                                                              | Select Version 💌 |  |  |  |  |
| Bads         Discard                                                        |                  |  |  |  |  |

9. The system confirms whether the submission was successful.

**Optional:** The system will provide option to submit sub-study packets that have not yet been submitted by selecting a packet number at the top of the Notification screen. If you have created a sub-study packet, you must submit independently.

10. To complete the sub-study submissions or view the sub-study packet, select a packet number at the top of the screen to view any other associated packets for this study. The Sub-Study screen appears similar to the main submission except the Protocol Number is changed to the sub-study number. The submission type remains the same.

**Note:** You can use this feature to toggle between the sub-study packets. You also can copy person information to sub-study packets.

| Protocol Registr<br>DIVISION OF A           | ation<br>DS                     |               | New Submission                                                  |          |
|---------------------------------------------|---------------------------------|---------------|-----------------------------------------------------------------|----------|
| Submission                                  | Search Submissions              | Reports       |                                                                 |          |
|                                             |                                 | P             | acket Number: 2011-01-6375                                      |          |
| Associated Packets<br>Select the packet num | ber to view any other ass       | ociated pac   | kets created for the Main Study/ Embedded Sub-Study(ies): 9     |          |
| Select a Packet                             | 1                               |               | •                                                               |          |
| Select a Packet<br>A5150 - 11601 - [2011    | 01-6374]                        |               |                                                                 |          |
| To initiate a submission, se                | lect a site and protocol        |               |                                                                 |          |
| *Site:                                      | 11601 - NARI Pune CRS           |               | <b>u</b>                                                        | Eq.      |
| *Protocol No:                               | A5153s                          |               | Version 1.0                                                     |          |
|                                             |                                 |               | To view LOA Versions, click the LOA Registration checkbox below | IND: N/A |
| Select the Investigator of R                | ecord (IoR) below for the above | rprotocol and | l site.                                                         |          |
| *Select IoR:                                | Raman Raghunathrao Gar          | ngakhedkar    | [32084]                                                         |          |

## Still Have Questions?

- Submit a Help Ticket Online: Point to Help on the top right menu bar and Click CRMS Support.
- Contact NIAID CRMS Support:
  - Phone: 1-240-778-2517
  - Email: <u>CRMSSupport@niaid.nih.gov</u>

More information on the DPRS and how to request a User name and Password is available at <a href="http://ncrms.niaid.nih.gov">http://ncrms.niaid.nih.gov</a>.

| NCRMS Version 1.1     | Date       | Published: March 18, 2016               | Date Last Modified: April 4, 2016              |
|-----------------------|------------|-----------------------------------------|------------------------------------------------|
| National Institute of | Regulatory | This project has been funded in whole c | r in part with Federal funds from the Division |
| Allergy and           | Support    | of AIDS (DAIDS), NIAID, NIH, DHHS, u    | Inder contract No. HHSN272201000013C, for      |
| Infectious Diseases   | Center     | the NIAID DAIDS Regulatory Support C    | enter (RSC)                                    |